# Using Turnitin in BU Moodle

#### - Student submission guide

(This quick guide is a modified version of the one prepared by ITO/ITSC.)

- 1. Login <u>bumoodle.hkbu.edu.hk</u> with student's Novell (ITSC) account.
- 2. Select the course title.

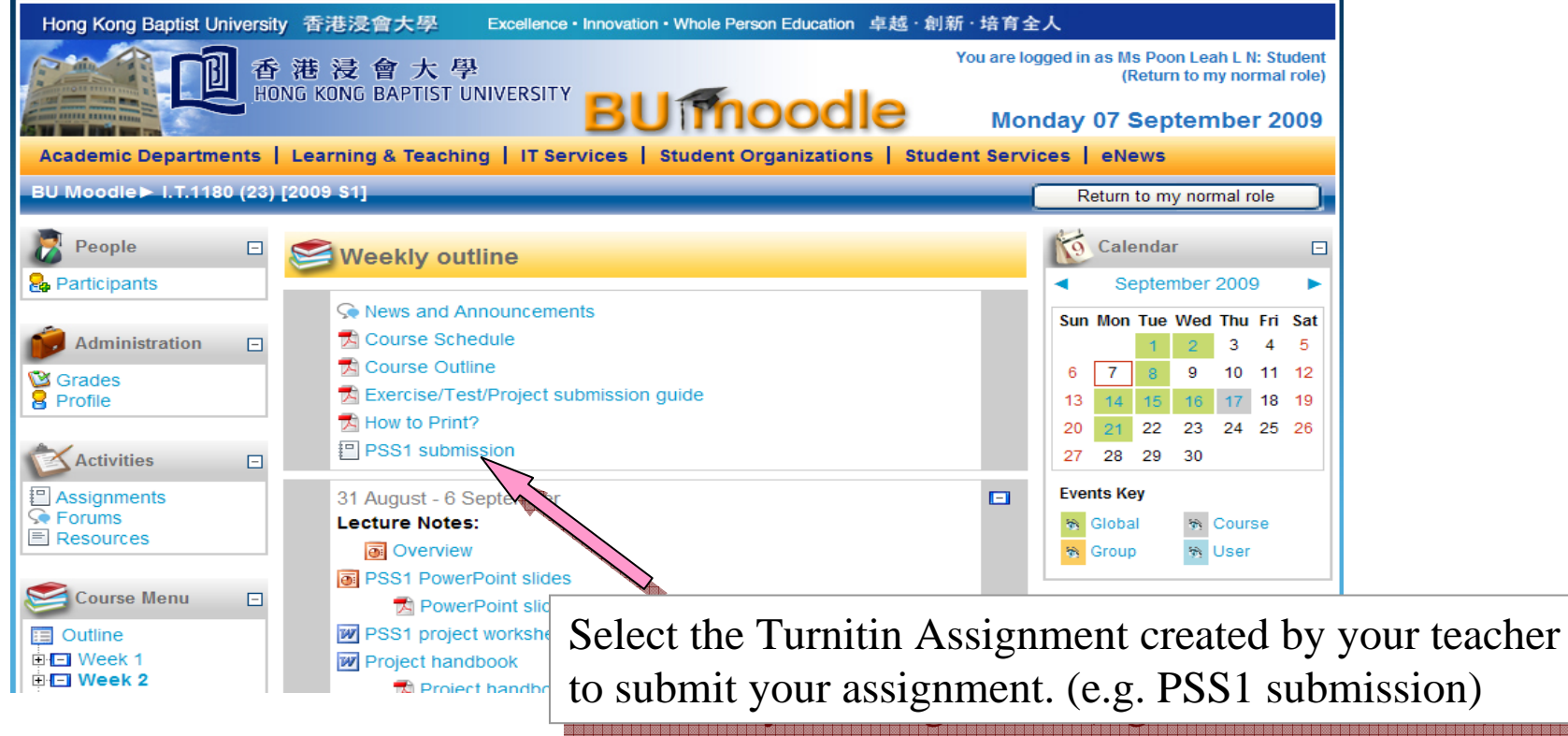

| Academic Departments                                                                                                    | Learning & Teaching                                                                                                   | I IT Services                                                  | s   Student Ora                                | anizations          | Saturd<br>Student Service | lay 05 ∜<br>es leNe⊐ |
|----------------------------------------------------------------------------------------------------|----------------------------------------------------------------------------------------------------|----------------------------------------------------------------|------------------------------------------------|---------------------|---------------------------|----------------------|
|                                                                                                    |                                                                                                    |                                                                |                                                |                     | English •                 | help                 |
| turnitin assignm                                                                                                    | ent inbox preferences                                                                                                 |                                                                |                                                |                     |                           |                      |
| This is your class portfolio po<br>of the assignment. To view n<br>more information on how to<br>How to submit a paper inform                                                                   | ge. To submit a paper, click<br>ore information about an as<br>ubmit, please view the links<br>nation sheet           | k on the paper shaj<br>ssignment, click or<br>s below:         | aped submit icon to ti<br>in the assignment na | he right<br>me. For |                           |                      |
| This is your class portfolio pa<br>of the assignment. To view m<br>more information on how to a<br><u>How to submit a paper inform</u><br><u>How to submit a paper video</u>                    | ge. To submit a paper, click<br>ore information about an as<br>ubmit, please view the links<br>lation sheet           | k on the paper sha<br>ssignment, click on<br>s below:          | aped submit icon to ti<br>n the assignment na  | he right<br>me. For |                           |                      |
| This is your class portfolio part<br>of the assignment. To view in<br>more information on how to a<br><u>How to submit a paper inform</u><br><u>How to submit a paper video</u><br># assignment | ge. To submit a paper, click<br>ore information about an as<br>ubmit, please view the links<br>nation sheet<br>submit | k on the paper sha<br>ssignment, click or<br>s below:<br>title | aped submit icon to ti<br>n the assignment na  | submitted con       | itents                    |                      |

|                                                                                                    |                                                                                                    | ay 07 September 2009                                                                              |
|----------------------------------------------------------------------------------------------------|----------------------------------------------------------------------------------------------------|---------------------------------------------------------------------------------------------------|
| libraries                                                                                                    | author                                                                                                    |                                                                                                   |
| class stats                                                                                                    | first name •<br>Tai Man                                                                                                    |                                                                                                   |
| WriteCycle Academy                                                                                                    | Chan submission title •                                                                                                    | Enter your name and filename as the submission title                                              |
| Introducing the WriteCycle Academy,<br>a new series of FREE webinars for<br>instructors that offer an easy,<br>practical solution for integrating<br>Turnitin and WriteCycle into writing- | O9123456-ChanTalMan.docx  Requirements for single file upload:  File must be less than 20 MB  File Turon allowed: WS Word WordPerfect PerfSociet DDE HTML DTE and align text | (e.g. <b>09123456-ChanTaiMan.docx</b> ) a<br>Click on "upload" the assignment in M<br>Word format |
| intensive classes.                                                                                                    | <ul> <li>The types anowed, instruction work of the types and plantext.</li> <li>If your file exceeds 20 MB, read suggestions to meet requirements</li> </ul>                 |                                                                                                   |
| About this page                                                                                                    | browse for the file to upload •           G:\IMT\2009\PSS\PSS 1-Arts\PSS-PW1.docx         Browse                                                                             | Click "Browse" to select ye                                                                       |
| you want to submit on your computer<br>by clicking the "browse" button and                                                                                                    | upload cancel, go back                                                                                                    | assignment for submission.                                                                        |

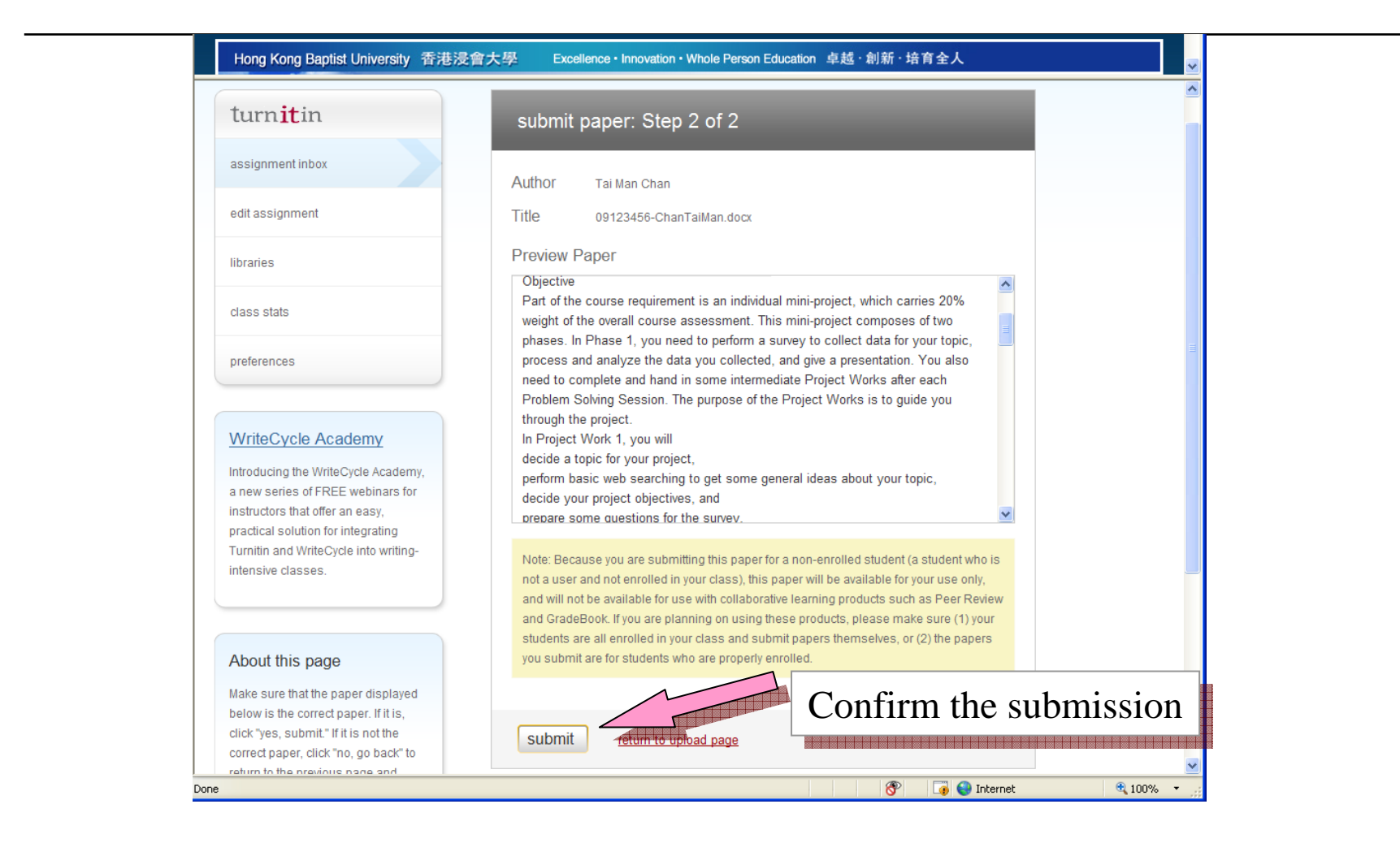

|                                                                          | English * help                                                                                |
|--------------------------------------------------------------------------|-----------------------------------------------------------------------------------------------|
| turn <mark>it</mark> in                                                  | You have successfully submitted this paper. Below is a copy of your Turnitin Digital Receipt. |
| assignment inbox                                                         | namen titler oo too too (Chan Tai Man daay                                                    |
| edit assignment                                                          | paper title: 09123450-ChanTallylan.docx                                                       |
| libraries                                                                | author: Chan, Tai Man                                                                         |
| class stats                                                              |                                                                                               |
| preferences                                                              | go to inbox submit another paper                                                              |
| WriteCycle Academy                                                       | Hong Kong Baptist University                                                                  |
| Introducing the WriteCycle Academy,<br>a new series of FREE webinars for | Department of Computer Science                                                                |
| instructors that offer an easy,<br>practical solution for integrating    | Project Work 1<br>Project Topic & Objectives<br>Submission is completed.                      |
|                                                                          | Click on go to index to check                                                                 |
|                                                                          | your submission record.                                                                       |

| About this page                                                                                                    |                                              |
|----------------------------------------------------------------------------------------------------|----------------------------------------------|
| This is your assignment inbox. To view a paper, click the paper's title. To view an Originality Report,<br>click the paper's Originality Report icon in the report column. A ghosted icon indicates that the<br>Originality Report has not yet been generated. |                                              |
| PSS1 submission                                                                                                    | Roster Sync                                  |
| inbox<br>all papers mar                                                                                                    | ked papers viewed papers new papers          |
| delete download move to                                                                                                    | In case you need to                          |
| author title report web publication grad                                                                                                    | e grademark file paper ID date resubmit your |
| Chan, Tai Man 09123456-ChanTaiMan.docx 5% 3% 5% 4%                                                                                                    | assignment, click on                         |
| Poon Lean L N, Ms no submission                                                                                                    | "submit paper".                              |
|                                                                                                    |                                              |
| Convict @ 1998-2009 (Perodiana LL C All Picture Parana                                                                                                    | Submission record a                          |
| usage policy privacy pledge helpdesk research res                                                                                                    | ources report                                |
|                                                                                                    |                                              |